## STAPPENKAART AANVRAGEN TELEZORG

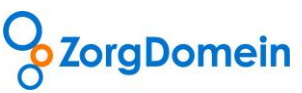

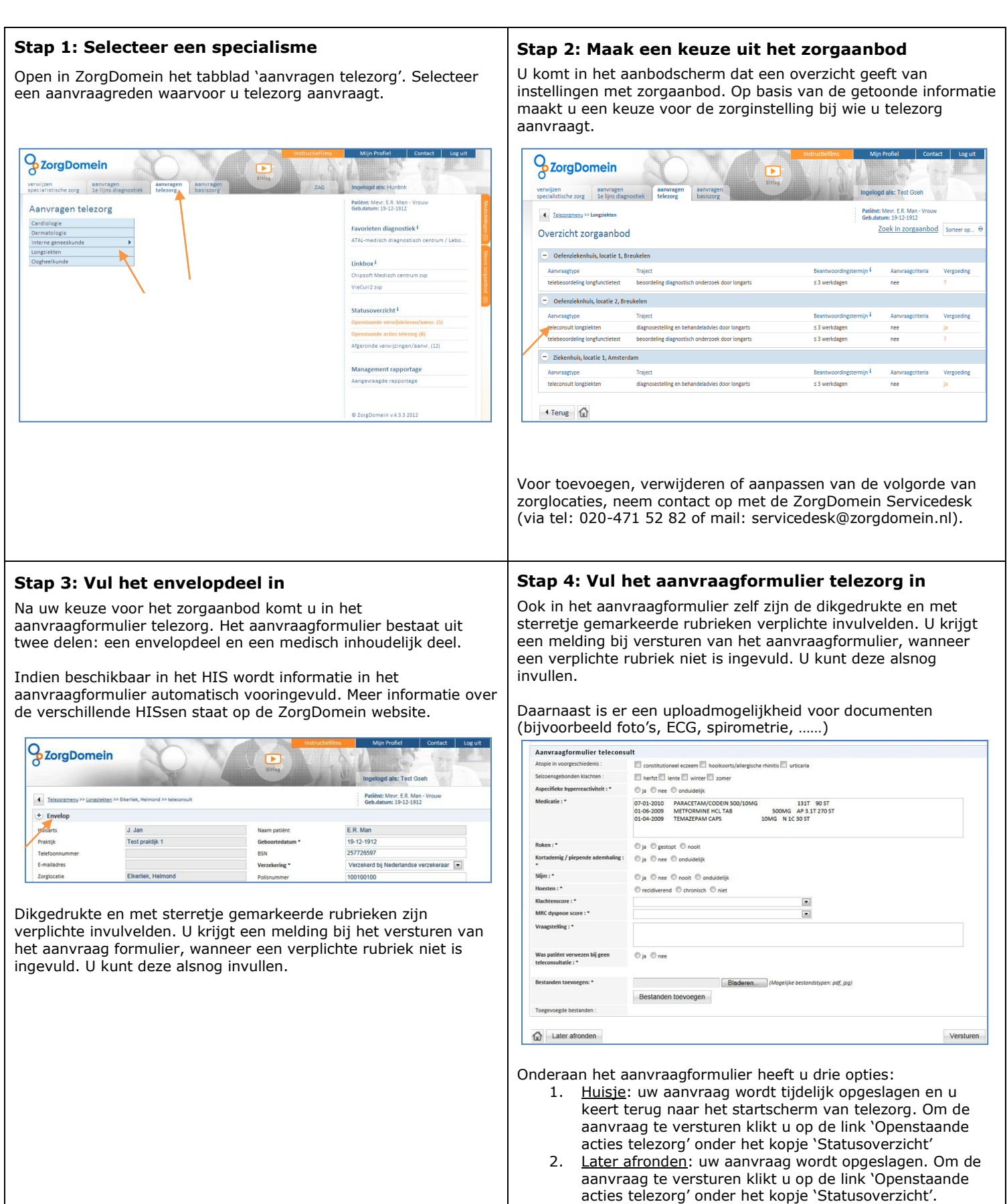

 <u>Versturen</u>: u verstuurt het aanvraagformulier (alleen mogelijk indien alle verplichte rubrieken zijn ingevuld).

## STAPPENKAART AANVRAGEN TELEZORG

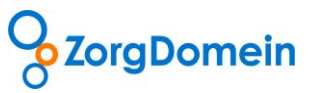

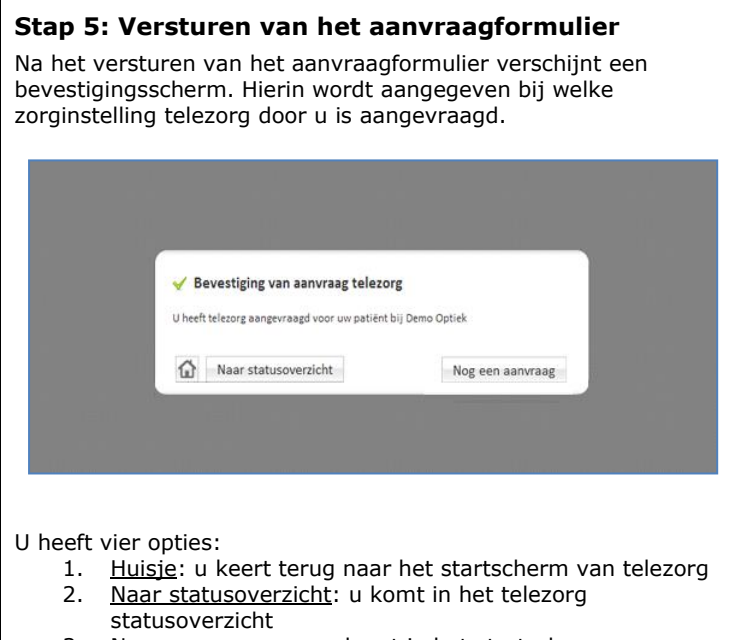

- 3. <u>Nog een aanvraag</u>: u komt in het startscherm van telezorg om een nieuwe aanvraag te kunnen doen
- Klikken op het <u>ZorgDomein logo</u> links bovenaan de pagina: u komt in het startscherm van ZorgDomein

## Stap 6: Antwoord op uw telezorg aanvraag

Wanneer u klikt op 'Openstaande acties telezorg' opent het statusoverzicht voor telezorg.

| 0                                                                                            | 5                               |      | Instructiefilms                       | Mijn Profiel                                             | Contact     | Log uit |
|----------------------------------------------------------------------------------------------|---------------------------------|------|---------------------------------------|----------------------------------------------------------|-------------|---------|
| ZorgDomein                                                                                   | ( ) T                           |      |                                       | 1 States                                                 |             |         |
| verwijzen aanvragen<br>specialistische zorg 1e lijns diagnostiek                             | aanvragen<br>telezorg basiszorg | Uitl | " V                                   | Ingelogd als: pieter                                     |             |         |
| Aanvragen telezorg                                                                           |                                 |      |                                       | Patiënt: Mevr. E.R. Man - Vrouw<br>Geb.datum: 19-12-1912 |             |         |
| Cardiologie                                                                                  |                                 |      |                                       |                                                          |             |         |
| Dermatologie                                                                                 |                                 |      |                                       | Favorieten diagnost                                      | iek*        |         |
| Interne geneeskunde                                                                          |                                 |      |                                       |                                                          |             |         |
| Longziekten                                                                                  |                                 |      |                                       | Linkbox <sup>1</sup>                                     |             |         |
| Oogheelkunde                                                                                 |                                 |      | Chipsoft Medisch centrum zvp          |                                                          |             |         |
|                                                                                              |                                 |      |                                       | VieCuri? zvn                                             |             |         |
|                                                                                              |                                 |      |                                       |                                                          |             |         |
|                                                                                              |                                 |      |                                       | Statusoverzicht <sup>1</sup>                             |             |         |
|                                                                                              |                                 |      | Openstaande verwijsbrieven/aanvr. (0) |                                                          |             |         |
|                                                                                              |                                 |      | Openstaande acties telezorg (1)       |                                                          |             |         |
| Het overzicht van telezorg-acties vindt<br>u in de zijbalk onder de kop<br>"Statusowersicht" |                                 |      |                                       | Afgeronde verwijzingen                                   | /aanvr. (0) |         |
| U heeft 1 openstaande actie.                                                                 |                                 |      |                                       | Management rappo                                         | rtage       |         |
|                                                                                              |                                 |      |                                       | Aangevraagde rapporta                                    | ge          |         |
|                                                                                              |                                 |      |                                       |                                                          |             |         |
|                                                                                              |                                 |      |                                       | © ZorgDomein v.4.3.3.1                                   | 1 2012      |         |

Het statusoverzicht telezorg bestaat uit 5 onderdelen.

- 1. Zoekfunctie
- 2. Actie vereist door aanvrager
- 3. In behandeling bij specialist
- 4. Uitslagen telebeoordelingen en functieonderzoeken
- 5. Afgeronde teleconsulten

Antwoord op uw teleconsult staat onder 'Actie vereist door aanvrager'.

Antwoord op uw telebeoordeling staat onder 'Uitslagen telebeoordelingen en functieonderzoeken'.

## Contact

Heeft u naar aanleiding van deze stappenkaart vragen, opmerkingen of suggesties, neem dan contact op met de Servicedesk van ZorgDomein, bereikbaar via 020-4715282 of via servicedesk@zorgdomein.nl.